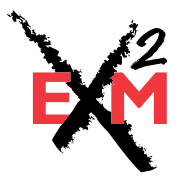

# System Configuration Manual

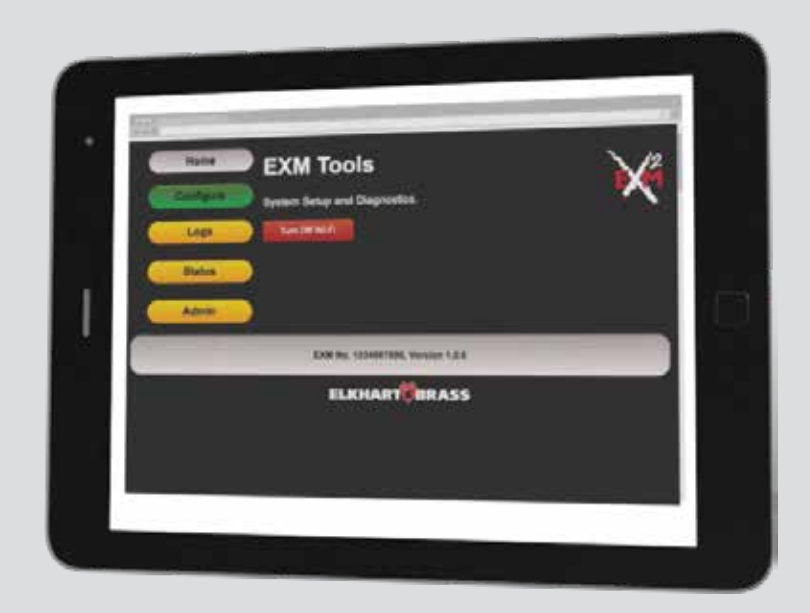

98612001 Rev: REL

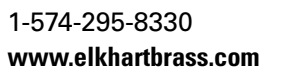

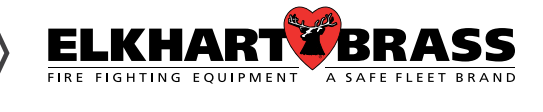

## Contents

| Section 2 - Installation                                                                                 | 3  |
|----------------------------------------------------------------------------------------------------|----|
| Section 3 - Connecting to EXM2 Wi-Fi                                                                     | 3  |
| Section 3.1 - Turn on Wi-Fi                                                                              | 3  |
| Section 3.1.1 - EXM2 Input Controller Method                                                             | 3  |
| Section 3.1.2 - Magnet Method                                                                            | 3  |
| COBRA EXM2 MONITOR FEATURE CALLOUTS                                                                      | 4  |
| Section 3.2 - Connect a device to EXM2 Wi-Fi                                                             | 4  |
| Section 3.2.1 - Windows 10: Wi-Fi Example                                                                | 4  |
| Section 3.2.2 - IOS: Wi-Fi Example                                                                       | 7  |
| Section 3.2.3 - Android: Wi-Fi Example                                                                   | 9  |
| Section 3.2.4 - Windows 7: Wi-Fi Example                                                                 | 11 |
| Section 4 - Web Interface                                                                                | 14 |
| Section 5 - Configuring Date/Time Setup                                                                  | 14 |
| Section 6 - Status                                                                                       | 15 |
| Section 7 - Installation Setup - Configuring Monitor Instructions                                        | 17 |
| Section 8 - Installation Setup - Configuring Value Instructions                                          | 22 |
| Section 9 - Configuring All Devices Typical Instructions                                                 | 23 |
| Section 10 - Configuring Advance Instructions - Travel, Motor Speeds and Primary/Secondary Instructions. | 26 |
| Section 11 - RF Pairing Handheld and Gateway - for Replacements Only                                     | 30 |
| Section 12 - RF Pairing Handheld to Monitor Module for Replacement Only                                  | 32 |
| Section 13 - Firmware Updates                                                                            | 33 |
| Section 14 - Diagnostic Log                                                                              | 36 |

## Section 2 - Installation

Please refer to the EXM2 Installation, Operating, & Maintenance Instructions

www.elkhartbrass.com.

# Section 3 - Connecting to EXM2 Wi-Fi

Before starting, confirm the following:

1.Monitor is NOT in Setup mode.

being Solid Magenta).

2.You have a Wi-Fi enabled device available to connect to the EXM2 Wi-Fi.

- Be sure you have privileges to change the Wi-Fi connection settings.

### Section 3.1 - Turn on Wi-Fi

There are two ways to turn on the Wi-Fi on an EXM2 monitor:

## Section 3.1.1 - EXM2 Input Controller Method

If the Input Controller's Status LED is NOT blinking yellow:

- change to solid blue (about 10 seconds of holding buttons).
- 2. Release the buttons.

If the Input Controller's Status LED is blinking yellow:

- change to blinking blue (about 10 seconds of holding it).
- 2. Release the buttons.

The Wi-Fi is now on, but you will need to connect your device to it. See section 2.2.

## Section 3.1.2 - Magnet Method

There is a magnetic switch on the EXM2 monitor's black control box that can be used to turn the Wi-Fi on or off. A magnet (P/N 46058000) is provided with each EXM2 monitor.

1. Touch and hold the magnet to the Wi-Fi symbol on the EXM2 control box.

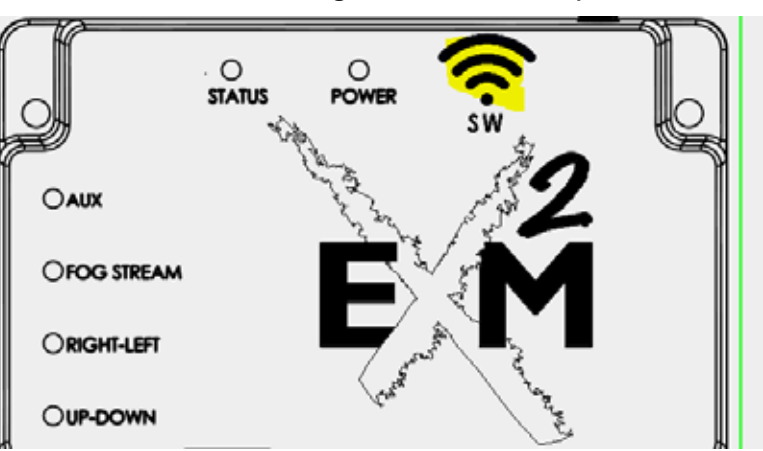

## Manual P/N 98608000 for installation instructions. You can find the most current manual at

• (Setup mode is indicated by the input controller's STATUS LED and monitor's STATUS LED

The device will be disconnected from another networks/internet while connected to the EXM2 Wi-Fi.

1. Push and hold the STOW and DEPLOY buttons until you see the Input Controller's STATUS LED

1. Push and hold the STOW and DEPLOY buttons until you see the Input Controller's STATUS LED

# **COBRA EXM2 MONITOR FEATURE CALLOUTS**

- 2. Continue holding the magnet at the Wi-Fi symbol while the POWER LED starts blinking.
- 3. Continue holding it until:
  - a. STATUS and POWER LEDs on the monitor change to Blue
  - b. The UP-DOWN, RIGHT-LEFT, FOG-STREAM, and AUX LEDs blink blue in a cycling pattern.

The Wi-Fi is now on, but you'll need to connect your device to it. See section 2.2

## Section 3.2 - Connect a device to EXM2 Wi-Fi

If the 4 cycling LEDs light green instead of blue, then there is already a device connected to the EXM2 Wi-Fi. If the device connected is not your device, be sure to disconnect or disable the connected device's Wi-Fi before trying to connect your device. EXM2 Wi-Fi only supports 1 device connected at a time. Connect your device under Wi-Fi settings. Some examples of connecting using various operating systems are in the following sections. The general Wi-Fi Network settings are as follows:

- Network Name (SSID): the EXM2 monitor's serial number
  - For example, if the monitor's serial number is 0000012345, then the SSID is 0000012345.
- Security: WPA2-Personal
- Encryption: AES
- Password (or Security Key): EXM2 monitor's serial number backwards
  - For example, if the monitor's serial number is 0000012345, then the network password (or security key) is 5432100000.
- Network type should be set to something other than "Public" ("Private", "Work", etc.).
- Disable auto-connect to network because EXM2 Wi-Fi only works with one device connected. By not auto-connecting, a different device could be used to connect in the future.

### Section 3.2.1 - Windows 10: Wi-Fi Example

Steps for connecting using Windows 10. The monitor's serial number for this example is 0000012345. Use your monitor's serial number instead.

1. Select the Wi-Fi icon on the task bar.

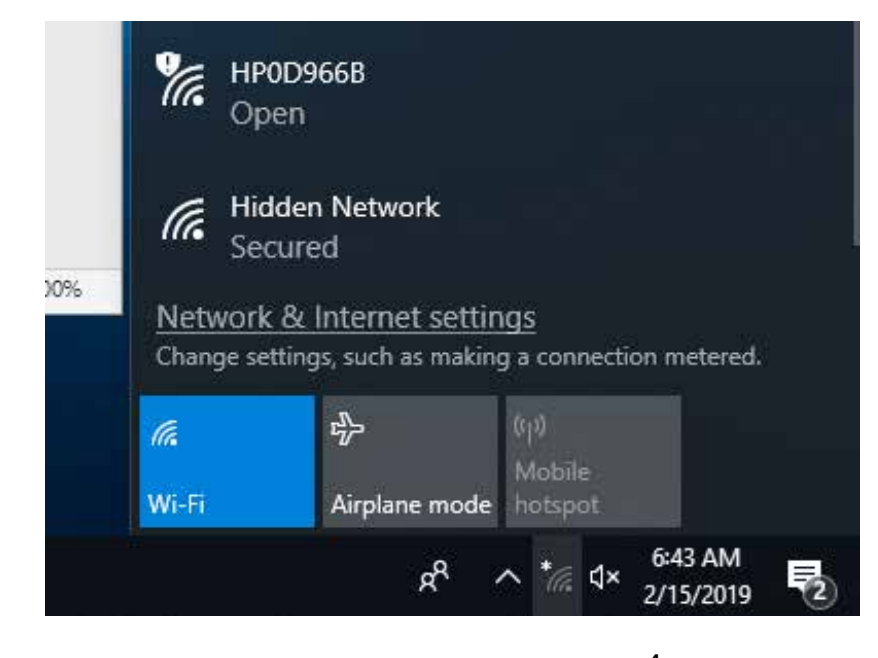

- 2. Select Network and Internet settings
- 3. Once settings appear, select "Wi-Fi" under Network and Internet on the left. (It may already be selected).
- 4. Then Select "Show available networks" from the middle.

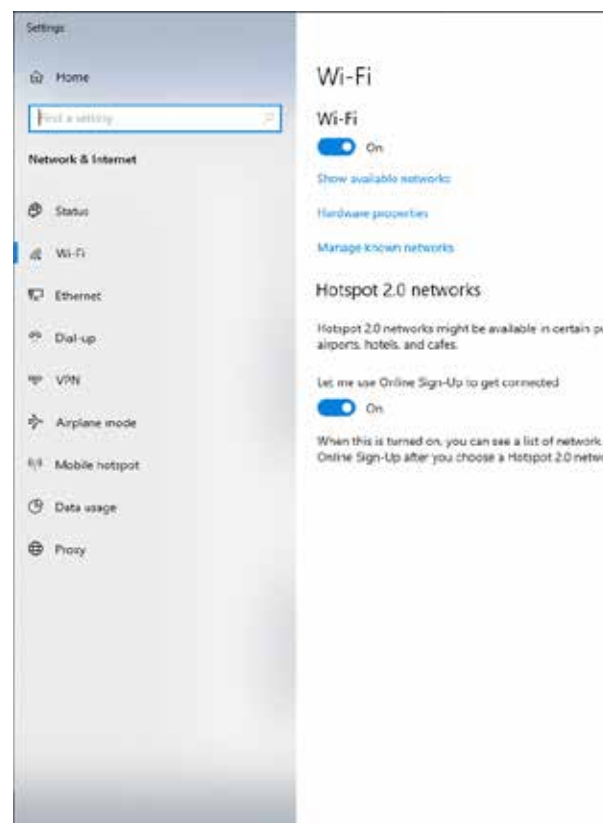

#### 5. Select these settings, but:

- a. replace "0000012345" with the EXM2 monitor's serial number.

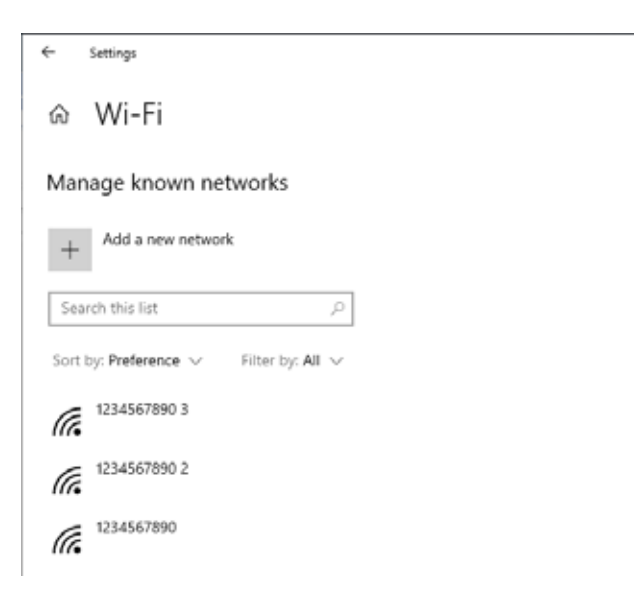

|                          | - 🗆 x                           |
|--------------------------|---------------------------------|
|                          | Deloration                      |
|                          | Reated seconds                  |
|                          | Change adapter options          |
|                          | Change advanced sharing options |
|                          | Network and Sharing Center      |
|                          | Windows Frewall                 |
|                          | Have a constitut?               |
|                          | Trank & destantin               |
| oublic places. like      | CHIC THE CHI                    |
|                          |                                 |
|                          | Make Windows better             |
|                          | Give us feedback                |
| c providens for<br>vork. |                                 |
|                          |                                 |
|                          |                                 |
|                          |                                 |
|                          |                                 |
|                          |                                 |
|                          |                                 |
|                          |                                 |
|                          |                                 |
|                          |                                 |
|                          |                                 |
|                          |                                 |

# b. replace "5432100000" with the EXM2 monitor's serial number backwards.

0 X

Have a guestion Get help

#### 6. Press Save. But NOT done yet.

Change the network setting to "Private". Confirm the other network settings are as below.

#### Select "Connect"

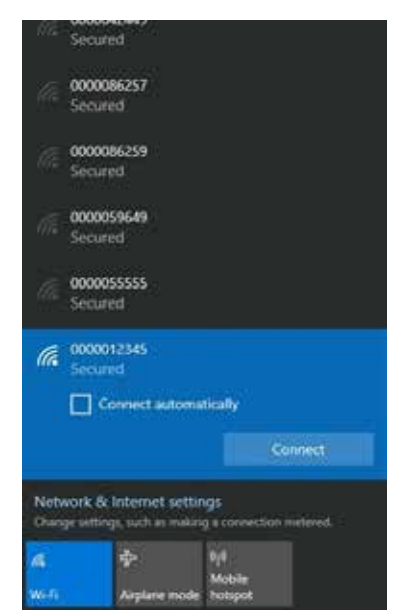

Select "Yes" to the question, "Do you want to allow your PC to be discoverable ...?"

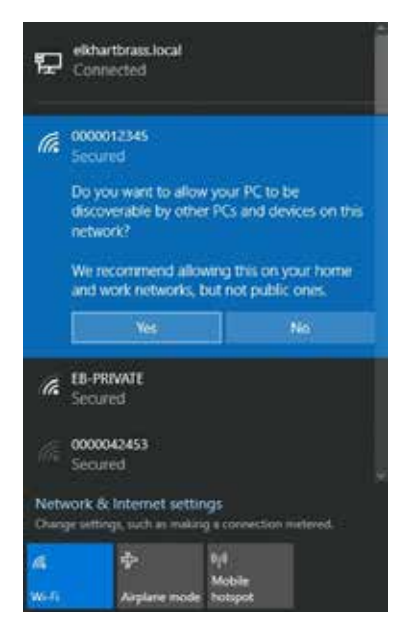

Un-check "Connect Automatically". Select "Next".

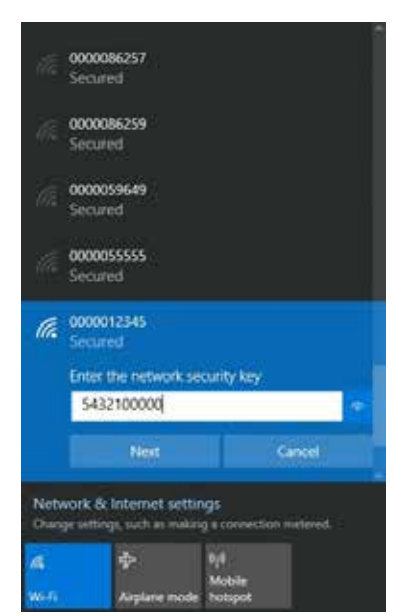

Wait for the network to show connected. Then select "Properties"

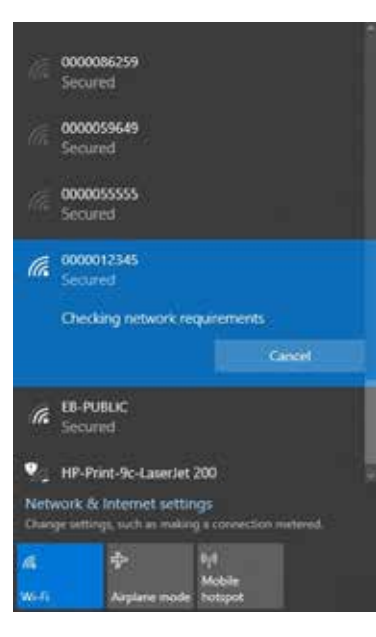

You are now connected. Proceed to section 4 of this document.

## Section 3.2.2 - IOS: Wi-Fi Example

0000012345. Use your monitor's serial number instead.

1.Open the settings App

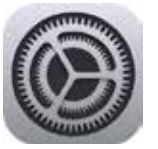

2:43 PM Mon Jul 27

## 2.Select "Wi-Fi"

|                            | Wi-Fi                                                     |
|----------------------------|-----------------------------------------------------------|
| Settinas                   |                                                           |
| e e consige                | Wi-Fi                                                     |
| Apple ID, iCloud, iTunes & | CHOOSE A NETWORK 🔅                                        |
| Start Using iCloud         | 0000012345                                                |
|                            | EB-PRIVATE                                                |
| Finish Setting Up You 🌖 >  | EB-PUBLIC                                                 |
|                            | Other                                                     |
| > Airplane Mode            |                                                           |
| S Wi-Fi Not Connected      | Ask to Join Networks                                      |
| Bluetooth On               | Known networks will be join<br>no known networks are avai |
| P Cellular Data Off        | to manually select a networ                               |

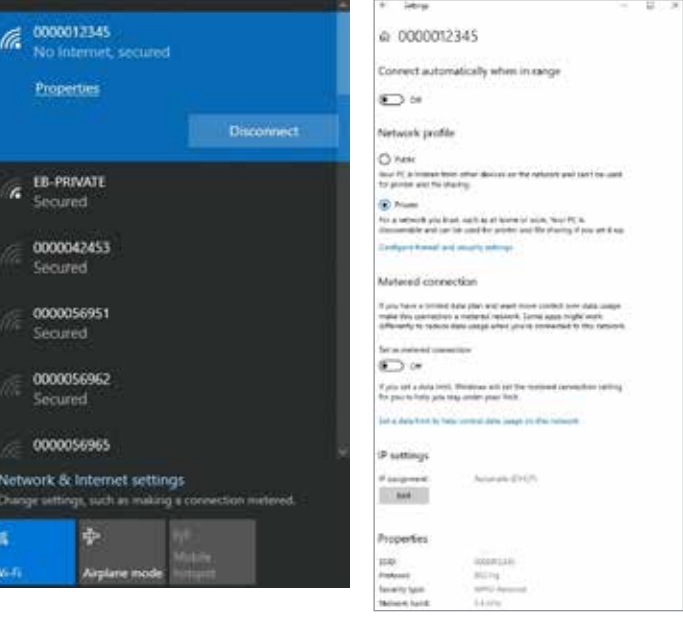

# Steps for connecting using IOS device. The monitor's serial number for this example is

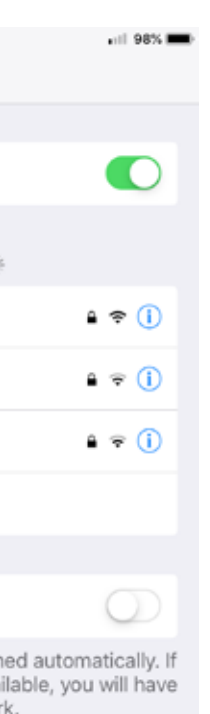

#### **3.Select Monitor Serial Number**

- a. Name is the EXM2 monitor's serial number (for example:0000012345).
- b. Password is the EXM2 monitor's serial number backwards (for example: 5432100000).

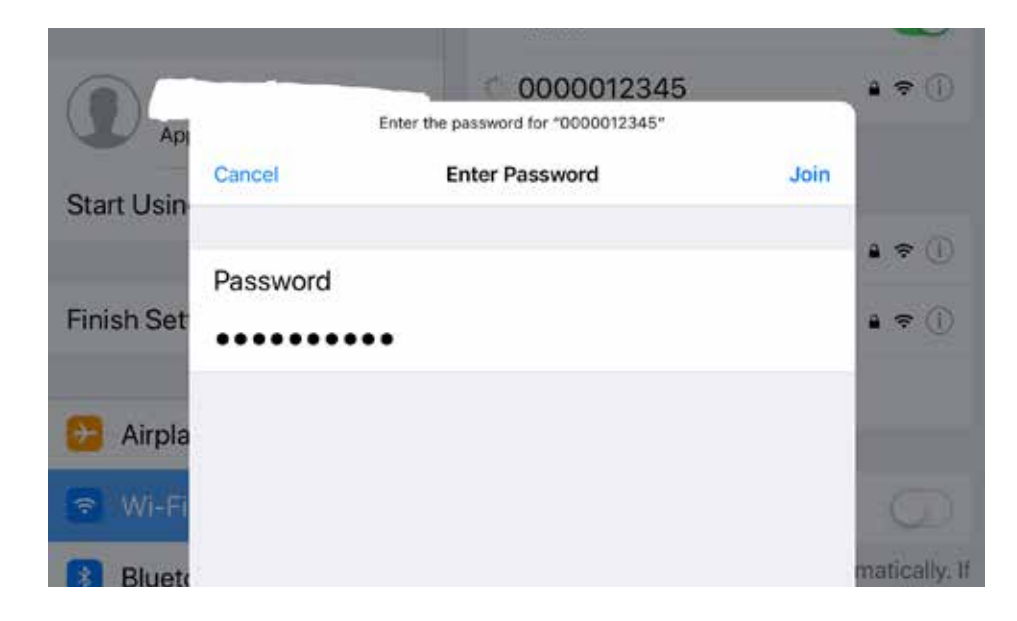

4.Go back to the network list, the network should then show up in the Wi-Fi list.

| Wi-Fi                                                                                           |                                         |
|-------------------------------------------------------------------------------------------------|-----------------------------------------|
| 0000012345                                                                                      | • * 🕕                                   |
| CHOOSE A NETWORK                                                                                |                                         |
| Other                                                                                           |                                         |
| Ask to Join Networks                                                                            | Ø                                       |
| Known networks will be joined a<br>known networks are available, y<br>manually select a network | utomatically. If no<br>rou will have to |

Select the circled (i) icon to get to the network properties. Turn off Auto-Join. Confirm other settings are like shown below.

| and a second                                                                                                    | <                 | - * mi        |
|----------------------------------------------------------------------------------------------------|-------------------|---------------|
| Settings                                                                                                    | Forget This Netwo | s.            |
| April Clock Grow &.                                                                                                    | Auto-Join         | - CO          |
| Start Using Cloud 🧧                                                                                                    | PH ADDRESS        |               |
| Finish Setting Up You                                                                                                    | Configure IP      | Automatic     |
|                                                                                                    | SP Address        | 192.168.130.2 |
| 🖸 Airplane Mode 🔄 💽                                                                                                    | Subnet Mask       | 255 256 258 0 |
| 🖸 WHEE 0000012345                                                                                                    | Router            | 192.168.130.1 |
| Bluetpoth Do<br>Cellular Data Orr                                                                                                    | Benew Lasse       |               |
|                                                                                                    | 1946              |               |
| Contraction of the second second seco | Configure DNS     | Automatic     |
| Do Not Disturb                                                                                                    | HITTP PROVIDE     |               |
| Screen Time                                                                                                    | Configure Proxy   | Off           |

You are now connected. Proceed to section 4 of this document.

## Section 3.2.3 - Android: Wi-Fi Example

0000012345. Use your monitor's serial number instead.

1.Open the settings App

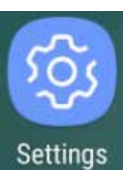

2.Select "Connections"

| [3      | Connections<br>Wi-Fi, Bluetooth, Data usage, Air |
|---------|--------------------------------------------------|
| 3.Seleo | ct "Wi-Fi"                                       |
| <       | CONNECTIONS                                      |
| Wi      | -Fi                                              |
| UII     |                                                  |

4.Select Monitor Serial Number and "Connect", but:

a. replace "0000012345" with the EXM2 monitor's serial number.

b. replace "5432100000" with the EXM2 monitor's serial number backwards.

#### Select "Advanced". Select these settings then select "Save".

| 2.54 🖬                                | 2.53 🖬  |
|---------------------------------------|---------|
| Advanced                              | < w     |
| P setlings<br>DHCP V                  | on      |
| Proxy<br>None •                       | Availab |
| Metered network<br>Treat as unmetered | Se (le  |
|                                       | -       |
|                                       | +       |
|                                       |         |

# Steps for connecting using an Android device. The monitor's serial number for this example is

plane...

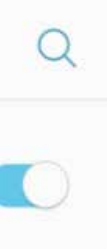

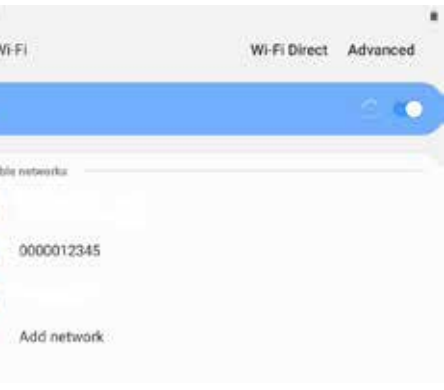

9

Turn off "Auto Reconnect", enter the network password, then select "Connect".

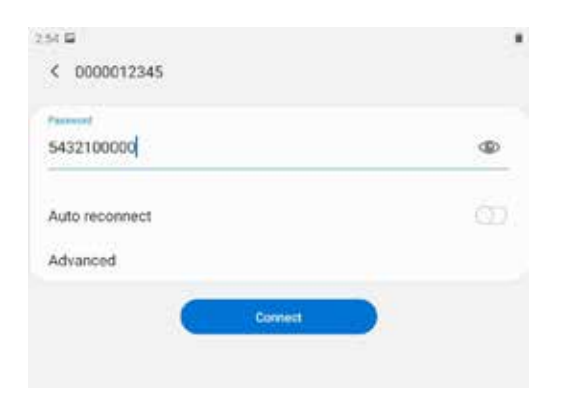

## Section 3.2.4 - Windows 7: Wi-Fi Example

Steps for connecting using Windows 7. The monitor's serial number for this example is 0000012345. Use your monitor's serial number instead.

1.Select the Wi-Fi icon on the task bar.

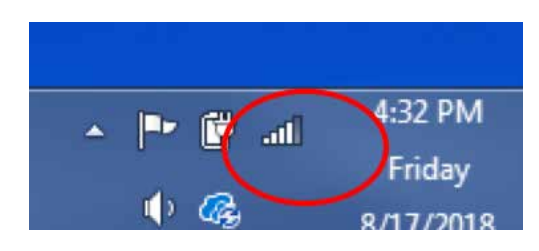

5.Go back to the Wi-Fi list, the network should then show up in the Wi-Fi list.

| < CONNECTIONS | Q |
|---------------|---|
| Wi-Fi         |   |
|               |   |

| ecurity<br>Pa2 PSK<br>P address<br>p2 168 130 2<br>Ianage router<br>uto reconnect | ddress<br>ea 130 2<br>hage router<br>o reconnect O            |                      |    |
|-----------------------------------------------------------------------------------|---------------------------------------------------------------|----------------------|----|
| P address<br>12163 1302<br>Ianage router<br>uto reconnect                         | ddress<br>ea 130 2<br>hage router<br>o reconnect (C)<br>anced | Security<br>NPA2 PSK |    |
| lanage router                                                                     | ange router                                                   | P address            |    |
| uto reconnect                                                                     | age router                                                    | 32.102.100.2         |    |
| uto reconnect                                                                     | anced                                                         | wanage router        |    |
|                                                                                   | anced                                                         | Auto reconnect       | 0) |
| dvanced                                                                           |                                                               | Advanced             |    |
|                                                                                   |                                                               |                      |    |

You are now connected. Proceed to section 4 of this document.

a. Select to connect to the Network, 0000012345. Enter the password as the serial number backward.

| Currently connected to                | D: 49     |  |  |  |
|---------------------------------------|-----------|--|--|--|
| elkhartbrass.local<br>Internet access |           |  |  |  |
| Wireless Network Conr                 | nection 🔺 |  |  |  |
| EB-PRIVATE                            | Connected |  |  |  |
| 0000012345                            | att       |  |  |  |
| 0007504069                            | .atl      |  |  |  |
| EB-PUBLIC                             |           |  |  |  |
| Other Network                         |           |  |  |  |
|                                       |           |  |  |  |
|                                       |           |  |  |  |
|                                       |           |  |  |  |
| Open Network and Sharing Center       |           |  |  |  |

#### 2.Select "Connect"

3. From the Wi-Fi icon on your taskbar, select "Open Network and Sharing Center" again.

# 47 Currently connected to: elkhartbrass.local D Internet access Wireless Network Connection ~ **EB-PRIVATE** Connected 2. HP0D966B Other Network all Open Network and Sharing Center

4.Click on the Blue text under this network you just connected to (0000012345).

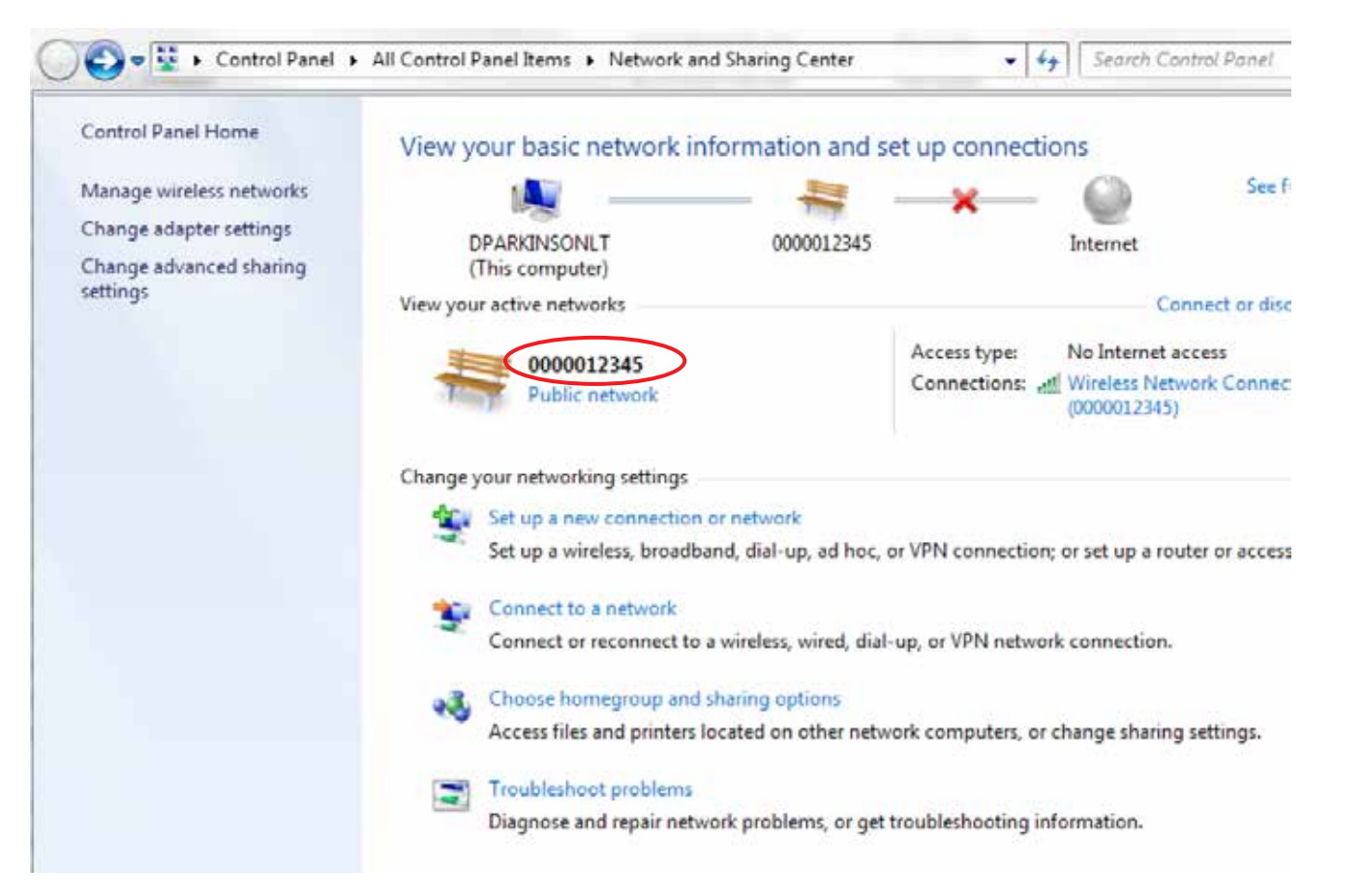

5.Click on to "Work Network" to change the network type.

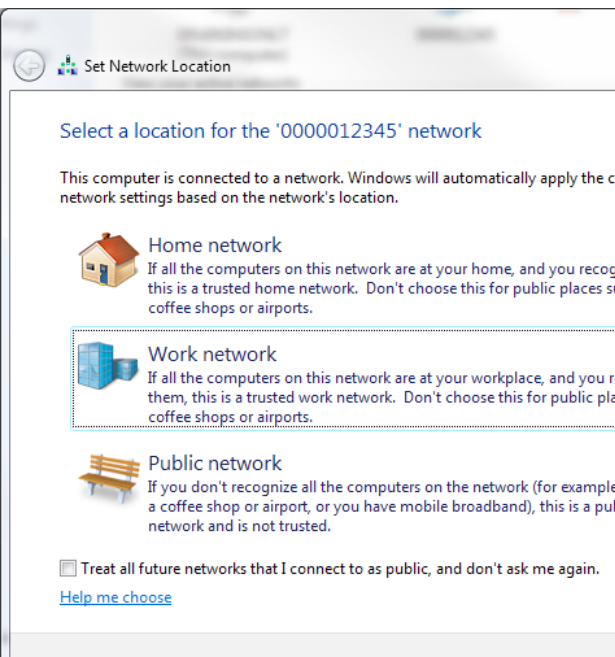

| The net     | vork location is n      | ow Work                                                                                      |
|-------------|-------------------------|----------------------------------------------------------------------------------------------|
|             | Network name:           | 0000012345                                                                                   |
|             | Location type:          | Work<br>On Work networks, you can see o<br>devices on the network, and your<br>discoverable. |
| View or cha | ange settings in Netwo  | ork and Sharing Center                                                                       |
| View comp   | outers and devices on t | he network                                                                                   |
|             |                         |                                                                                              |
|             |                         |                                                                                              |
|             |                         |                                                                                              |
|             |                         |                                                                                              |
|             |                         |                                                                                              |
|             |                         |                                                                                              |
|             |                         |                                                                                              |
|             |                         |                                                                                              |
|             |                         |                                                                                              |

#### You are now connected.

| Canadi a d                    |   |
|-------------------------------|---|
| correct                       |   |
| conect                        |   |
| ognize them,<br>such as       |   |
|                               |   |
| i recognize<br>blaces such as |   |
|                               |   |
| ble, you're in<br>oublic      |   |
|                               |   |
|                               |   |
| Cancel                        |   |
|                               |   |
|                               |   |
|                               | x |
|                               |   |
|                               |   |
|                               |   |
| r computers and               |   |
| nputer is                     |   |
|                               |   |
|                               |   |
|                               |   |
|                               |   |
|                               |   |
|                               |   |
|                               |   |
| Clos                          | e |

# **Section 4 - Web Interface**

Once connected to the EXM2 network, use your preferred web browser<sup>1</sup> to navigate to exm2. net. If the web page fails to load, try typing in the IP address 192.168.130.1, directly.

# Section 5 - Configuring Date/Time Setup

Select "Configure"

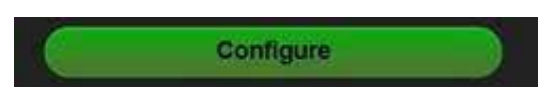

Select "Date/Time Setup"

Date/Time Setup

Enter date, hours, and minutes. Select "Set"

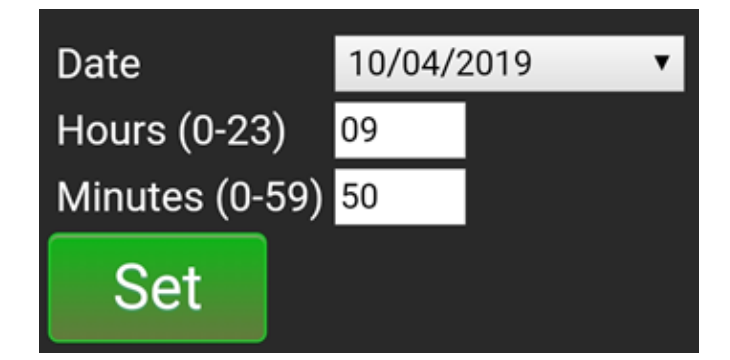

Confirmation screen will appear.

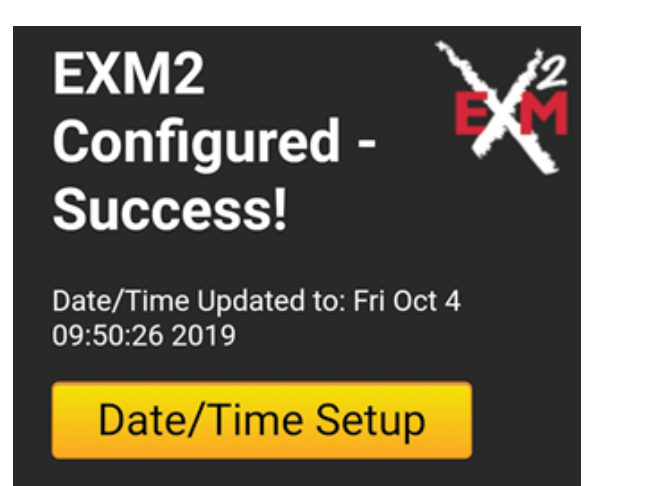

**Section 6 - Status** 

To see the status of components, select "Status"

Status

Getting Device Settings. Please Wait...

Once complete, the screen will show all devices and their settings on the CAN bus.

| MR_0000012345 | Control firmware<br>versions:Boot=3.4;Runtime=4.0.15   |
|---------------|--------------------------------------------------------|
| MR_0000012345 | CommType=CAN-Terminated                                |
| MR_0000012345 | Model=Cobra EXM 7200 SD /<br>7250 SD;Customer=Standard |
| MR_0000012345 | Motor speed:H=Fast;V=Fast                              |
| MR_0000012345 | Switched Stow Signal Output:<br>Available              |
| MR_0000012345 | Avail integrated pressure sens:<br>None                |
| MR_0000012345 | Monitor pressure reported: None                        |
| MR_0000012345 | Monitor flow reported: No                              |
| MR_0000012345 | Valve Type=E14X/E16X Electric<br>Valve; Valve ID=0;    |
| MR_0000012345 | Monitor board rev level rev Rel                        |
| MR_0000012345 | Configured travel degrees<br>H:350;V:170               |
| MR_0000012345 | Yes, will auto-close valve before stowing.             |
| MR_0000012345 | User-defined vertical limits not set                   |
| MR_0000012345 | User-defined horizontal limits not set                 |
| MR_0000012345 | Stow position not set                                  |
| MR_0000012345 | Deploy position not set                                |
| MR_0000012345 | Left keep-out not set                                  |

<sup>1</sup> exm2.net works better on Google Chrome, Apple Safari, and Mozilla Firefox.

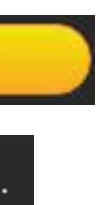

| IC_1111111111  | Primary<br>Controller;Address=0xA1;Group=1           |
|----------------|------------------------------------------------------|
| IC_1111111111  | Control firmware<br>versions:Boot=2.1;Runtime=2.0.12 |
| IC_11111111111 | CommType=CAN-UnTerminated                            |
| IC_1111111111  | Model= 7010X2 EXM2 Panel<br>Mount Controller         |
| IC_1111111111  | Valve Type=E14X/E16X Electric<br>Valve; Valve ID=0;  |
| IC_1111111111  | Monitor Vertical Controls =<br>Normal                |
| IC_1111111111  | Monitor Horizontal Controls =<br>Normal              |

If you would like to save the status to a CSV file, select "Download".

# Download

A file will download to your device.

|    |                       | + 🛛 :                     |
|----|-----------------------|---------------------------|
| =  | fx Last Update        | ed: × v 🖬                 |
|    | Sheet +               |                           |
|    | A                     | B C                       |
| 1  | Last Updated: Tue Oct | 1 11:50:05 2019           |
| 2  | Device                | Settings                  |
| 3  | MR_0000012345         | Monitor;Address=0x81;G    |
| 4  | MR_0000012345         | Control firmware versior  |
| 5  | MR_0000012345         | CommType=CAN-Termin       |
| б  | MR_0000012345         | Model=Sidewinder EXM      |
| 7  | MR_0000012345         | Motor speed:H=Fast;V=F    |
| 8  | MR_0000012345         | Switched Stow Signal Ou   |
| 9  | MR_0000012345         | Avail integrated pressure |
| 10 | MR_0000012345         | Monitor pressure report   |
| 11 | MR_0000012345         | Monitor flow reported: №  |
| 12 | MR_0000012345         | Valve Type=E14X/E16X E    |
| 13 | MR_0000012345         | Monitor board rev level i |
| 14 | MR_0000012345         | Configured travel degree  |
| 15 | MR_0000012345         | Yes will auto-close       |
| 16 | MR_0000012345         | User-defined vertical lim |
| 17 | MR_0000012345         | User-defined horizontal   |
| 18 | MR_0000012345         | Stow pos (degrees from    |
| 19 | MR_0000012345         | Deploy pos (degrees fror  |
| 20 | MR_0000012345         | Left keep-out not set     |

# **Section 7 - Installation Setup - Configuring Monitor Instructions**

1.Turn on Wi-Fi.

2.Connect to the EXM2 monitor from your device. 3.Use your browser to go to exm2.net 4.Select Configure

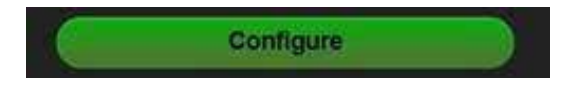

**5.Select Monitor Positions** 

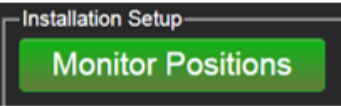

-17

#### 7.Select the monitor

# MR\_0000012345

8. Calibrating Horizontal and Vertical Rotation

CAUTION: This operation will put the monitor in Setup Mode. There are no vertical or horizontal travel limits when in Setup Mode. MOVE THE MONITOR WITH CAUTION WHILE IN THIS MODE.

|                                                                                                    | Move Monitor   |        |
|----------------------------------------------------------------------------------------------------|----------------|--------|
|                                                                                                    | 1              |        |
|                                                                                                    |                |        |
|                                                                                                    |                |        |
|                                                                                                    |                |        |
|                                                                                                    |                |        |
| CLEAR ALL LI                                                                                                    | AITS           |        |
|                                                                                                    |                |        |
| Calibrate Positi                                                                                                | ons            |        |
|                                                                                                    | Sot Limits     |        |
|                                                                                                    | 1 Upper        |        |
| -                                                                                                    |                |        |
| la de la compañía de las secondas de las secondas de las secondas de las secondas de las secondas de las second | Leftmost → Rig | ntmost |
|                                                                                                    | L'Extract      |        |
|                                                                                                    | 1 Lower        |        |

Calibrating the EXM2 system's horizontal and vertical rotation is a necessary step for EXM2 systems of all types. The calibration points serve as a starting point for all other motion limits and commands entered to the EXM2 system. If not properly calibrated, the system may not operate correctly.

- Calibrating Horizontal Rotation This calibration process will establish the zero (0°) horizontal position and allow rotation half to the left and half to the right of the total rotation range specified during system configuration (ie. 175 degrees left and 175 degrees right of center for a total of 350 degrees of travel).
  - Using RIGHT & LEFT buttons, position the monitor in the location you want to be the center of the allowed range of horizontal travel (i.e. the 0° horizontal position).
  - $\leftarrow$  Horiz. Center  $\rightarrow$ The status Select LED on the monitor should blink then turn solid.
  - The horizontal axis is now calibrated.

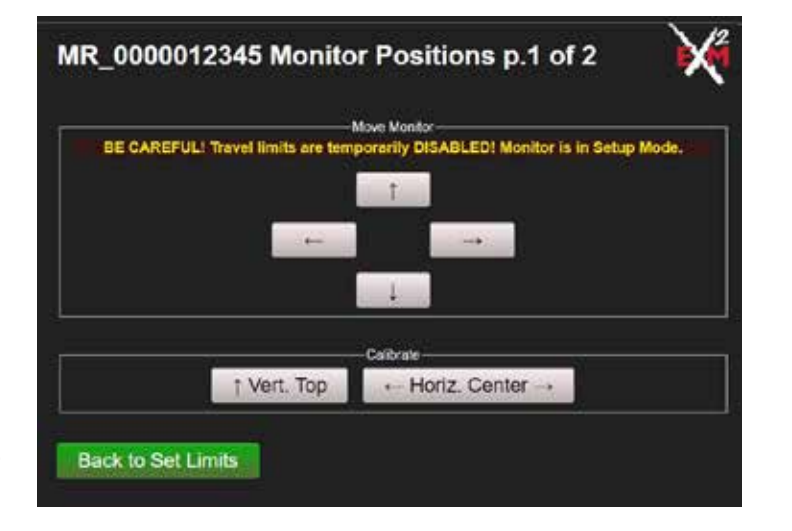

- Select "Confirm"

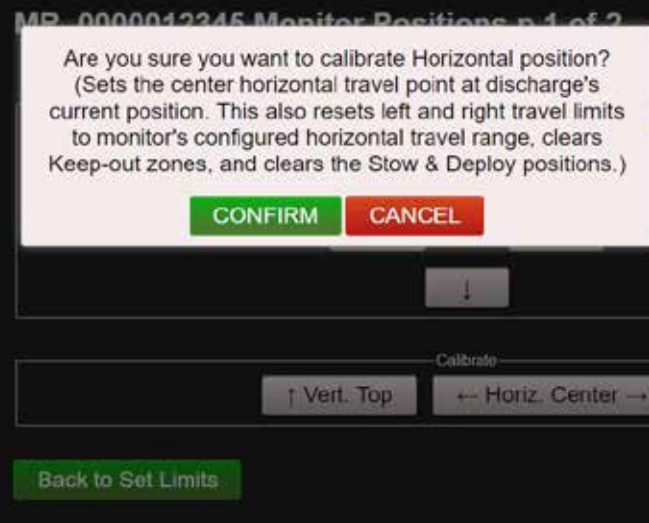

The monitor's status LED will blink, then turn back to solid.

The monitor's 4 cycling LEDs will simultaneously light solid (yellow), indicating command acknowledgment. An acknowlegement message will display on webpage.

- point is in the middle of the rotation range.
  - the uppermost limit of travel specified during system configuration.
  - Select ↑ Vert. Top
  - The vertical axis is now calibrated.

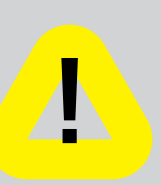

crash into itself at the lower points of vertical travel. BE CAREFUL NOT TO MOVE THE

MONITOR INTO OBSTRUCTIONS OR ITSELF as this will cause the monitor motors to

over current. The monitor may need to be manually reversed if this occurs.

18

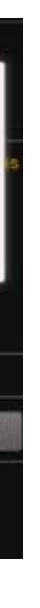

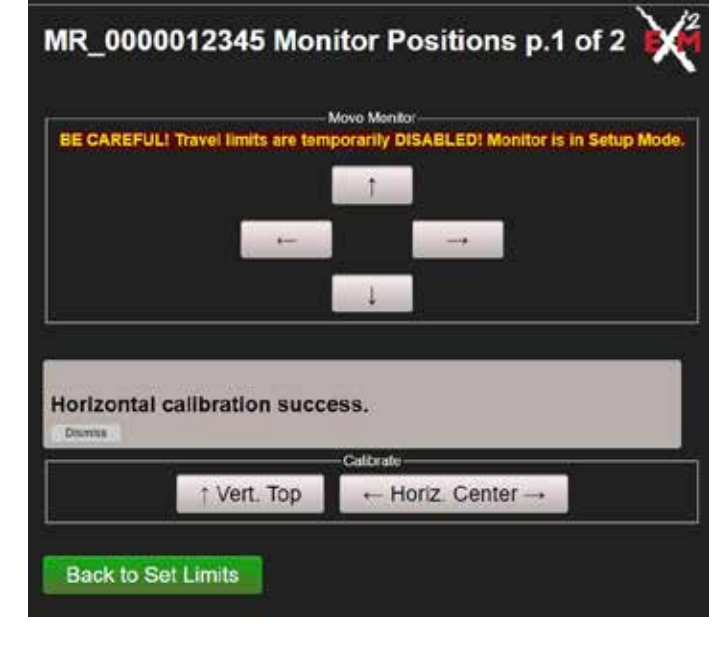

 <u>Calibrating Vertical Rotation</u> - (Optional) The Vertical calibration point is factory set at 90° (straight up). This is the position needed when wiring for extended travel (see Installation, Operating, and maintenance Instructions 98XXX000), or when using a Position Feedback Display. This calibration will establish the highest vertical travel point of the monitor and allow rotation in the downward direction the total range specified during system calibration. This differs from the horizontal rotation calibration where the zero

Using the UP & DOWN buttons, position the monitor such that it is aimed directly vertical or at

• Exit Setup Mode by selecting "Back to set Limits" button and check the monitor's rotation limits. The monitor should not hit itself or other objects. Recalibrate the EXM2 system if needed.

Caution: If the vertical zero point is set too far forward, the monitor may be allowed to

#### Limits may be cleared by selecting

### CLEAR ALL LIMITS

Set up all range of motion limits by moving the monitor to its intend farthest position and select the Set **limits button**. For example:

Move the monitor to the furthest Upper position and select

Select Next to set Keep-Out Zones.

#### 9.Keep-Out Zones (Optional)

Keep-Out Zones are used when it is desired to restrict the motion of the monitor to a smaller more specific range than that set during system calibration. Keep-Out Zones are different from travel limits in that they do not restrict motion completely in any one direction. Keep-Out Zones can be set to allow the monitor to move above a certain zone or beside the zone to either the left or right.

- Lower-Right Keep-Out Zone The Right Keep-Out Zone will prevent the monitor from moving down and to the right into a specified zone (reference figure 1).
  - Move the monitor to the upper left corner of the keep out zone.
  - The Keep-Out Zone should be set within the previously set monitor calibration points. If a Keep-Out Zone is set outside the intended operating area, operation of the monitor may be unpredictable.
  - Select → (Lower-Right)
  - When the EXM2 system is taken out of Setup Mode, the monitor will be prevented from moving below and to the right of this point.

Select "Confirm"

The monitor's status LED will blink, then turn back to solid.

The monitor's 4 cycling LEDs will simultaneously light solid (yellow), indicating command acknowledgment. An acknowledgment message will display on webpage.

Travel limits are used when it is desired to restrict the motion of the monitor to a smaller, more specific range than the one set at the factory or during system configuration. Travel limits can be used to aid in avoiding objects that may interfere with the motions of the monitor.

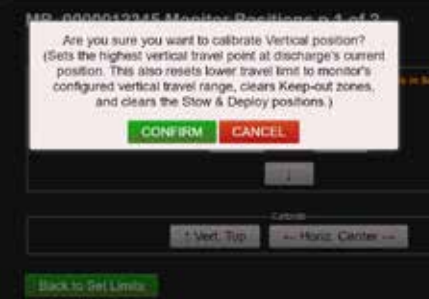

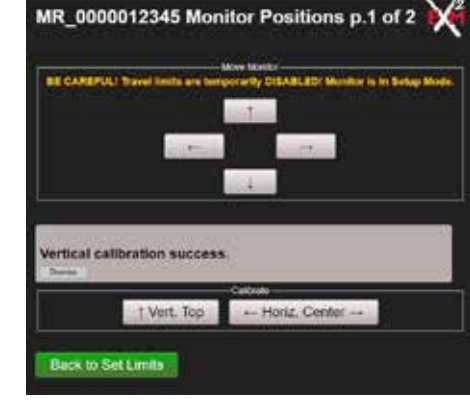

Limits may be cleared by selecting

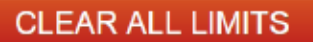

**limits button**. For example:

Move the monitor to the furthest Upper position and select

Select Next to set Keep-Out Zones.

#### 9.Keep-Out Zones (Optional)

Keep-Out Zones are used when it is desired to restrict the motion of the monitor to a smaller more specific range than that set during system calibration. Keep-Out Zones are different from travel limits in that they do not restrict motion completely in any one direction. Keep-Out Zones can be set to allow the monitor to move above a certain zone or beside the zone to either the left or right.

- and to the right into a specified zone (reference figure 1).
  - Move the monitor to the upper left corner of the keep out zone.
  - The Keep-Out Zone should be set within the previously set monitor calibration points. If a Keep-Out Zone is set outside the intended operating area, operation of the monitor may be unpredictable.
  - Select  $\rightarrow$  (Lower-Right)
  - below and to the right of this point.

Select "Confirm"

- the left into a specified zone (reference figure 1)
  - Move the monitor to the top right corner of the keep out zone

  - Select  $\leftarrow$  (Lower Left)
  - below and to the left of this point

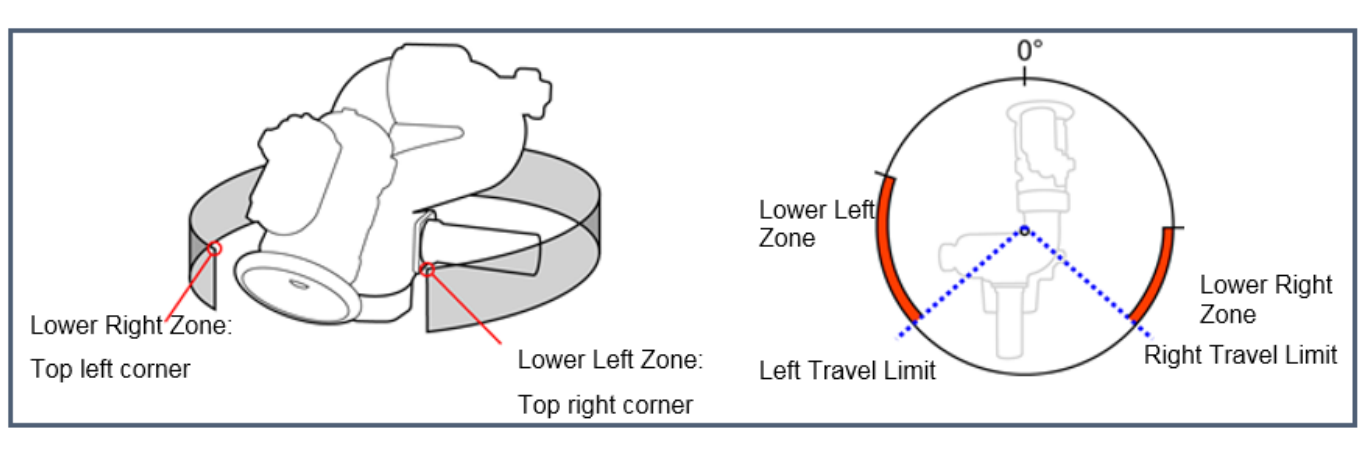

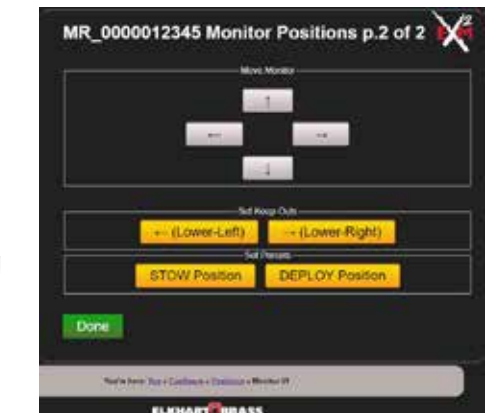

Set up all range of motion limits by moving the monitor to its intend farthest position and select the Set

• Lower-Right Keep-Out Zone - The Right Keep-Out Zone will prevent the monitor from moving down

When the EXM2 system is taken out of Setup Mode, the monitor will be prevented from moving

• Lower-Left Keep-Out Zone - The Left Keep-Out Zone will prevent the monitor from moving down and to

• The Keep-Out Zone should be set within the previously set monitor calibration points. If a Keep-Out Zone is set outside the intended operating area, operation of the monitor may be unpredictable.

• When the EXM2 system is taken out of Setup Mode, the monitor will be prevented from moving

#### Figure 1: Keep-Out Zones

#### 10. Stow Position

The Stow Position is a preset position that can be used to bring the monitor into a position suitable for when the system is powered off. A stow position must be within the allowed travel area defined by any travel limits or keep-out zones, therefore it is recommended that travel limits and keep-out zones are set before setting a stow position.

- Move the monitor to the desired position while in normal operation; not in setup mode. If a travel limit or keep-out zone boundary is met, move the discharge off the boundary a short distance.
- Select STOW Position Then, select "Confirm"
- This position will be the Stow Position when the system is brought out of Setup Mode.

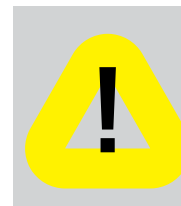

Warning! Water SHOULD NOT be flowing while stowing the monitor

#### 11. Deploy Position (Optional) Then, Select "Confirm"

The Deploy Position is a preset position that can be used to bring the monitor to a user programmed position. A deploy position must be within the allowed travel area defined by any travel limits or keep-out zones, therefore it is recommended that travel limits and keep-out zones are set before setting a deploy position.

- Move the monitor to the desired position. If a travel limit or keep-out zone boundary is met, move the discharge off the boundary a short distance.
- Select DEPLOY Position
- This position will be the Deploy Position when the system is left in Setup Mode.

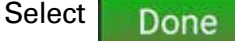

Use an EXM2 controller to move the monitor across its full travel range and check any stow/deploy operations to confirm the monitor positions are set as desired.

# Section 8 - Installation Setup - Configuring Valve Instructions

- 1.Turn on Wi-Fi.
- 2.Connect to the EXM2 monitor from your device.
- 3.Use your browser to go to exm2.net

### 4.Select Configure.

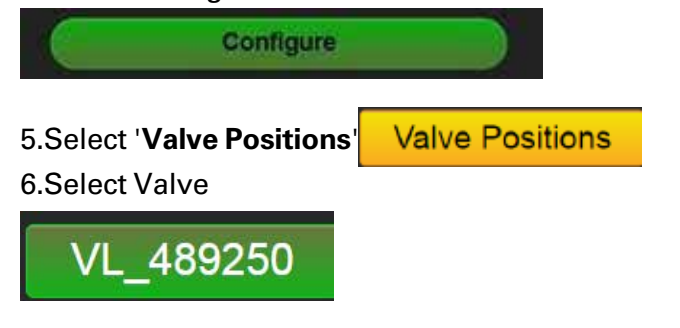

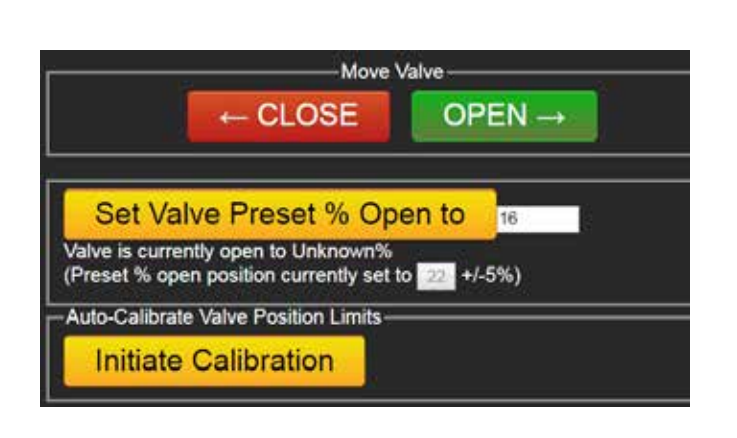

#### 7.Calibrate valve

valve has not been calibrated.

Calibrate it at this time by first placing the valve in a half open position, and then Initiate Calibration Allow the valve to complete all movements (closed, opened, selecting closed) before entering additional commands to the system.

Enter a value to set preset percentage.

recalibration before new limits will be displayed.

# **Section 9 - Configuring All Devices Typical Instructions**

Typical configuration allows vertical and horizontal travel limits, type of input controller, primary controller and valve to be set. For all other settings, please refer to the Advanced section.

Turn on Wi-Fi to view all devices on CAN.

Select configure.

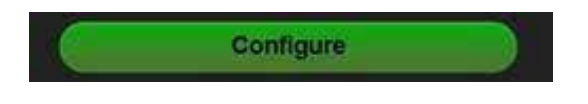

**SelectTypical** 

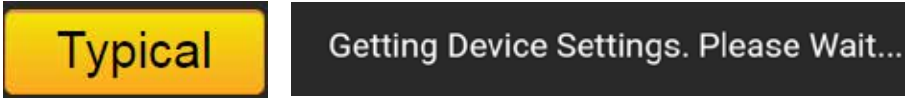

#### All devices on the CAN bus will appear.

|                                  | 99 Settings                        |
|----------------------------------|------------------------------------|
| Serial Number                    | 9999999999                         |
| Model Description                | 7200HDX2/7250HDX2 Coora ** EXM     |
| Valves                           |                                    |
| VL_489250                        | Settings                           |
| Seriel Number                    | 489250                             |
| Model Description                | E14X/E16X Electric Volve Actuator  |
| Controllers                      |                                    |
| IC 9999999999                    | 9 Settings                         |
| Serial Number                    | 9699669999                         |
| Description                      | 7010X2 EXM2 Panel Mount Controller |
| 33 UN 04 NS                      | - 6142                             |
| Monitor Positio                  | n Displays                         |
|                                  | ettings                            |
| PD_999999 Se                     |                                    |
| PD_999999 Se<br>Seriel Number 99 | 9999                               |

22

### **NOTE:** LEDs flashing above the closed & open buttons on an input controller indicate that the

8. Move monitor vertically to both upper and lower limits of travel, then left and right limits of travel. This will calibrate the position display. Dimly lit LEDs will show maximum allowed travel, and the brightly lit LED will show monitor position within the allowed travel. Changes to the travel limits will require

| -Controllers                   |    |                                          |
|--------------------------------|----|------------------------------------------|
| IC_700406 Se                   |    | ttings                                   |
| Serial Number 700              |    | 0406                                     |
| Description Unk<br>(25         |    | known Model<br>5) Unknown                |
| Priority to<br>Control Monitor |    | mary Controller                          |
|                                |    |                                          |
| IC_11111111                    | 11 | Settings                                 |
| Serial Number                  |    | 1111111111                               |
| Description                    |    | 7010X2 EXM2<br>Panel Mount<br>Controller |
| Priority to Control<br>Monitor |    | Secondary<br>Controller                  |
|                                |    |                                          |

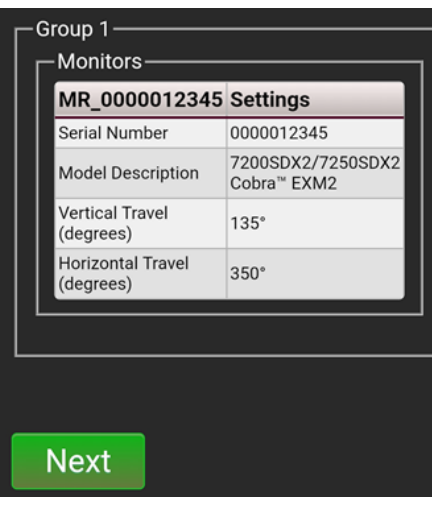

Select "Next"

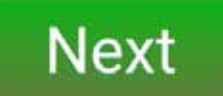

Enter travel degrees and select "Next"

NOTE: Changing monitor travel limits may reset limits, keep-out zones, and/or stow/deploy positions set using the "Monitor Positions" setup.

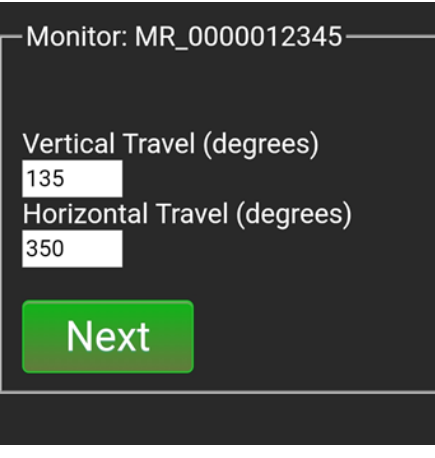

Review controllers for the monitor. Select yes or no for each one. Select "Next"

| Con | troll | ers for this | Monitor?                                    |
|-----|-------|--------------|---------------------------------------------|
| Yes | No    | Serial No.   | Type<br>(Currently)                         |
| ۲   |       | 700406       | Unknown<br>Model (255)<br>Unknown           |
| ۲   |       | 1111111111   | 7010X2<br>EXM2 Panel<br>Mount<br>Controller |
| Ne  | ext   |              |                                             |

Review valve and select the existing option.

| –Valves——            |                                      |
|----------------------|--------------------------------------|
| VL_510479            | Settings                             |
| Serial<br>Number     | 510479                               |
| Model<br>Description | E14X/E16X Electric<br>Valve Actuator |

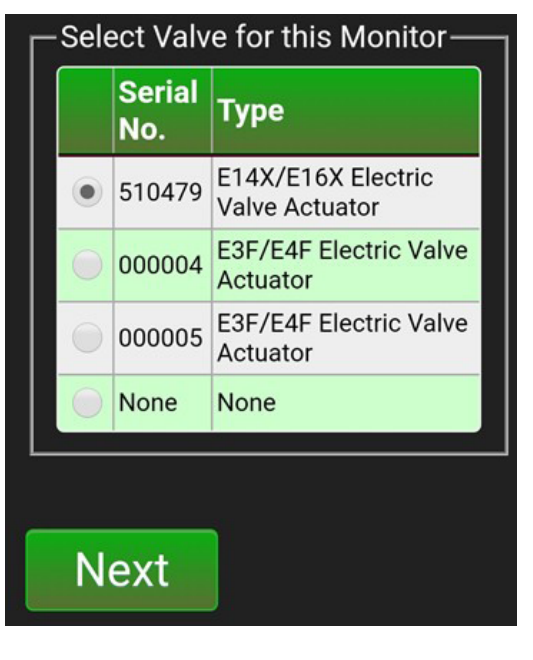

#### Select primary controller.

| <ul> <li>Initial and the second second s</li></ul> | Initial and the second second secon | Primary | Serial No. | Туре                                        |
|----------------------------------------------------------------------------------------------------|----------------------------------------------------------------------------------------------------|---------|------------|---------------------------------------------|
| None None                                                                                                    | None None                                                                                                    | ۲       | 1111111111 | 7010X2<br>EXM2 Panel<br>Mount<br>Controller |
|                                                                                                    |                                                                                                    |         | None       | None                                        |

Select "Next" and "Confirm"

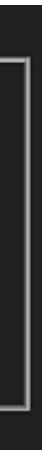

-25-

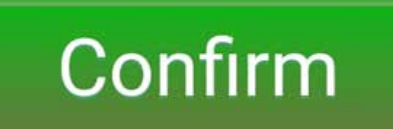

Confirmation screen will appear.

# EXM2 Configured -Success!

# Section 10 - Configuring Advance Instructions - Travel, Motor Speeds and Primary/Secondary Instructions

1.Turn on Wi-Fi.

- 2.Connect to the EXM2 monitor from your device.
- 3.Use your browser to go to exm2.net
- 4.Select "Configure" and this will be in Setup mode.

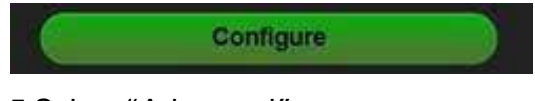

5.Select "Advanced"

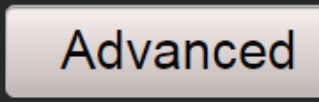

6. This will show all items on the CAN bus. By selecting the green section, the inputs will be visible and can be modified.

| MR_9999999                                                                                                    | 999                                         | Setti                                              |
|----------------------------------------------------------------------------------------------------|---------------------------------------------|----------------------------------------------------|
| Serial Number                                                                                                    |                                             | 999999                                             |
| Model Description                                                                                                    |                                             | 7200H                                              |
| Valves———                                                                                                    |                                             |                                                    |
| VL_489250                                                                                                    | Settin                                      | ngs                                                |
| Sorial Number                                                                                                    | 400050                                      |                                                    |
| Senarmuniber                                                                                                    | 489250                                      | )                                                  |
| Model Description Controllers                                                                                                    | 489250<br>E14X/E                            | )<br>E16X Elect                                    |
| Model Description Controllers IC_999999999                                                                                          | 489250<br>E14X/E                            | 5<br>16X Elect<br>Setting                          |
| Model Description Controllers IC_999999999 Serial Number                                                                            | 489250<br>E14X/E                            | )<br>E16X Elect<br>Setting<br>9999999              |
| Model Description Controllers IC_999999999 Serial Number Description                                                                | 489250<br>E14X/E                            | 5<br>516X Elect<br>Setting<br>99999999<br>7010X2 1 |
| Model Description Controllers IC_999999999 Serial Number Description Monitor Position Display                                       | 489250<br>E14X/E                            | 9<br>516X Elect<br>Setting<br>99999999<br>7010X2 I |
| Model Description Controllers IC_999999999 Serial Number Description Monitor Position Display PD_999999                             | 489250<br>E14X/E<br>999<br>/s<br>Settir     | 5<br>16X Elect<br>Setting<br>9999999<br>7010X2     |
| Model Description Controllers IC_999999999 Serial Number Description Monitor Position Display PD_999999 Serial Number Serial Number | 489250<br>E14X/E<br>999<br>Settin<br>999999 | Setting<br>99999999<br>7010X2                      |

| )<br>7250HDX2 Cobra™ EXM |
|--------------------------|
|                          |
| lve Actuator             |
|                          |
|                          |
| Panel Mount Controller   |
|                          |
|                          |
| splay                    |
|                          |

7.The monitor setting can be modified and then saved.

| MR_0000012345                                            | Settings                                       |
|----------------------------------------------------------|------------------------------------------------|
| Serial Number                                            | 0000012345                                     |
| Model Description                                        | 7100SDX2 Sidewinder® EXM2<br>(Click to Change) |
| Vertical Travel (degrees)                                | 135                                            |
| Horizontal Travel (degrees)                              | 350                                            |
| Vertical Motor Speed                                     | Fast     Slow                                  |
| Horizontal Motor Speed                                   | Fast<br>Slow                                   |
| Communications Type                                      | CAN - Not Terminated                           |
| Group                                                    | 1.(Click to Change)                            |
| CAN Address at start-up                                  | 81<br>(80-8F)                                  |
| Automatically Close Valve Before<br>Stowing              | No<br>• Yes                                    |
| Valve Model to Auto Close Before<br>Stowing (if enabled) | E14X/E16X •                                    |
| Valve ID to Auto Close Before Stowing (if<br>enabled)    | 0                                              |
| Nozzle Pressure Sensor Detected                          | No                                             |
| Base Pressure Sensor Detected                            | No                                             |
| Nozzle Pressure Sensor                                   | Disabled                                       |
| Broadcast Nozzle Pressure                                | No                                             |
| Base Pressure Sensor                                     | Disabled                                       |
| Broadcast Base Pressure                                  | No                                             |
| Broadcast Flow Rate                                      | No                                             |

8. The valve settings can be modified and then saved.

| Valves                           |                                                                 |  |
|----------------------------------|-----------------------------------------------------------------|--|
| VL_510479                        | Settings                                                        |  |
| Serial Number                    | 510479                                                          |  |
| Description                      | E14X/E16X El<br>Valve Actuato                                   |  |
| Valve ID                         | 0 (Click to Cha                                                 |  |
| Group                            | 1 (Click to Cha                                                 |  |
| CAN Address at start-up<br>(Hex) | 50                                                              |  |
| Valve Motor Direction            | <ul> <li>Normal</li> <li>Reverse D</li> <li>Reversed</li> </ul> |  |
| Save To EXM2                     |                                                                 |  |

9.Each of the controller settings can be modified and then saved to the device.

| IC_5000001480                                                   | Settings                                    |
|-----------------------------------------------------------------|---------------------------------------------|
| Serial Number                                                   | 5000001480                                  |
| Description                                                     | 7030X2 EXM2 Joystick<br>Controller          |
| Priority to Control Monitor                                     | Primary Controller     Secondary Controller |
| Group                                                           | 1 (Click to Change)                         |
| CAN Address at start-up (Hex)                                   | A2<br>(A0-AF)                               |
| Monitor Vertical Controls                                       | Normal     Reversed                         |
| Monitor Horizontal Controls                                     | Normal     Reversed                         |
| Valve Model to Control                                          | E14X/E16X 🔻                                 |
| Valve ID to Control                                             | 0                                           |
| Priority to Control Valve (smaller value<br>is higher priority) | 4                                           |
| Save To EXM2                                                    |                                             |

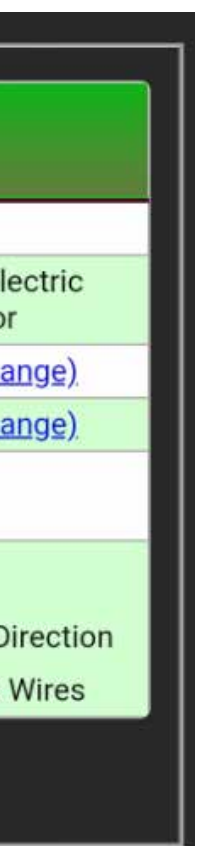

| Controllers                                                  |                                                                      |  |
|--------------------------------------------------------------|----------------------------------------------------------------------|--|
| IC_5000001060                                                | Settings                                                             |  |
| Serial Number                                                | 5000001060                                                           |  |
| Description                                                  | 7015X2WH EXM2 Handheld<br>Controller                                 |  |
| Priority to Control Monitor                                  | <ul> <li>Primary Controller</li> <li>Secondary Controller</li> </ul> |  |
| Group                                                        | 1 (Click to Change)                                                  |  |
| CAN Address at start-up (Hex)                                | A1<br>(A0-AF)                                                        |  |
| Monitor Vertical Controls                                    | Normal<br>Reversed                                                   |  |
| Monitor Horizontal Controls                                  | Normal     Reversed                                                  |  |
| Valve Model to Control                                       | E14X/E16X 🔻                                                          |  |
| Valve ID to Control                                          | 0                                                                    |  |
| Priority to Control Valve (smaller value is higher priority) | 4                                                                    |  |
| Save To EXM2                                                 |                                                                      |  |

10. The Position Display settings can be modified and then saved to the device.

| Monitor Position Displays     |                           |  |
|-------------------------------|---------------------------|--|
| PD_999999                     | Settings                  |  |
| Serial Number                 | 999999                    |  |
| Description                   | 7051 EXM Position Display |  |
| Group                         | 1 (Click to Change)       |  |
| CAN Address at start-up (Hex) | C0 (C0-CB)                |  |
| Save To Device                |                           |  |
|                               |                           |  |

# Section 11 - RF Pairing Handheld and Gateway - for Replacements Only

Pairing is required for a replacement handheld and gateway. Pairing is only initiated using the Wi-Fi interface:

- 1.Connect to Wi-Fi
- 2.Navigate to Exm2.net or 192.168.130.1
- 3.Click "Configure"

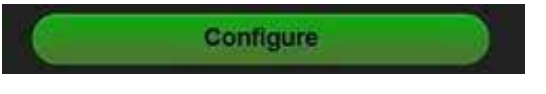

4.Click "Advanced"

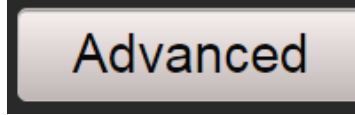

5.Click GW\_SERIAL\_NUMBER to expand configuration options

| RF/CAN Gateways                                                |                     |  |
|----------------------------------------------------------------|---------------------|--|
| GW_5000001751                                                  | Settings            |  |
| Serial Number                                                  | 50000017            |  |
| Description                                                    | 7015X2GV<br>Gateway |  |
| CAN Address at start-up (Hex)                                  | B0<br>(B0-BF)       |  |
| Click to pair RF device (also un-pairs<br>current RF devices): | Pai                 |  |

7.Instructions will appear on the webpage to pair the device.

| RF Handheld Prep Step 1 of 4.                                                                                                    | RF Ha                                                           |
|----------------------------------------------------------------------------------------------------|-----------------------------------------------------------------|
| Click Next to pair RF Handheld.<br>Warning: initiating pairing also un-pairs<br>current RF devices!                                                                    | Locat<br>RF/C/                                                  |
| Next                                                                                                    | N                                                               |
| RF Handheld Prep Step 3 of 4.                                                                                                    | RF H                                                            |
| Remove the RF handheld from its<br>docking station.<br>Power on the RF handheld<br>Confirm the RF handheld's power LED is<br>green to indicate its battery is charged. | Powe<br>Hold<br>then<br>Relea<br>and C<br>Confi<br>DEPL<br>Wait |
| Next                                                                                                    | N                                                               |
| 8.Device is paired when the confirmation s                                                                                                    | screen                                                          |
| Pair RF Device GW_500000                                                                                                    | 1751                                                            |
| Command Completed. Success!                                                                                                    |                                                                 |

Once handheld STATUS LED is no longer red, it is ready for use.

Pair button pushed. Please wait for completion. Pairing started on RF/CAN gateway device. Please wait... Command received by RF/CAN gateway device. Please Wait.. Clearing previously paired devices from RF/CAN gateway device. Please wait. Creating new RF key on RF/CAN gateway. Please wait ...

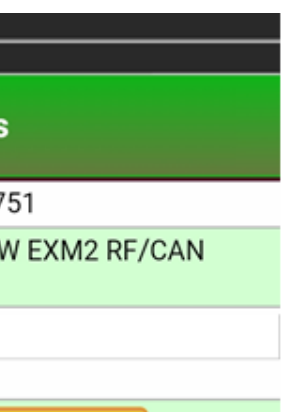

# r RF

| andheld Prep Step 2 of 4.                                                                                                    |
|----------------------------------------------------------------------------------------------------|
| te the RF handheld to pair with this<br>AN device.                                                                                                    |
| lext                                                                                                    |
| andheld Prep Step 4 of 4.                                                                                                    |
| er off the RF handheld.<br>down STOW and DEPLOY,<br>power on RF handheld.<br>ase buttons. The RF handheld EXT<br>OSC LEDs may blink.<br>firm RF handheld STOW and<br>LOY LEDs start flashing.<br>for STOW and DEPLOY LEDs to<br>solid. |

appears. Select "Pair Gateway"

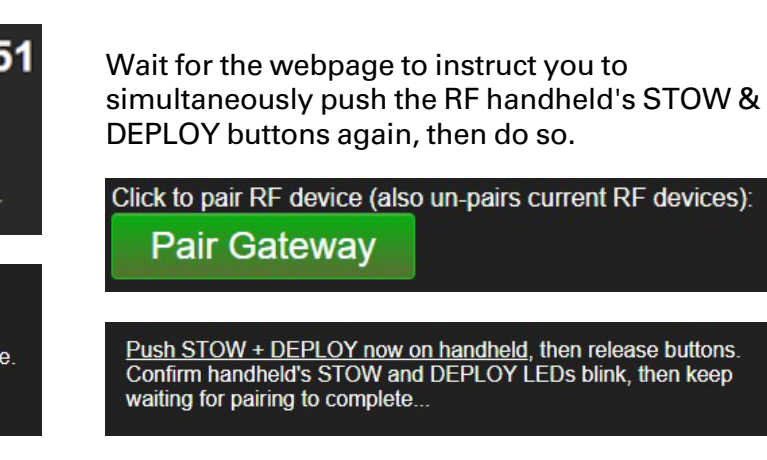

### 6.Click "Pair RF"

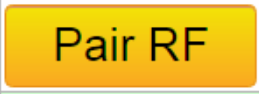

lext

# Section 12 - RF Pairing Handheld to Monitor Module for Replacement Only

Only specialized monitor modules can be paired directly to a RF handheld. Most monitors require the RF/CAN gateway to communicate to the RF handheld. If purchased as a package, handheld should already be paired to the monitor. Pairing is only initiated using the Wi-Fi interface:

1.Connect to Wi-Fi

- 2.Navigate to Exm2.net or 192.168.130.1
- 3.Click "Configure"

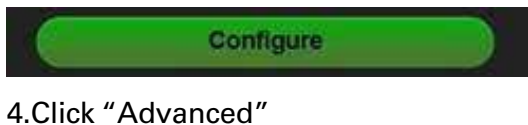

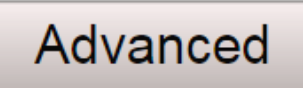

5. Click MR\_SERIAL\_NUMBER to expand configuration options

| roup 1 ——————————————————————————————————— |            |
|--------------------------------------------|------------|
| MR_0000012345                              | Settings   |
| erial Number                               | 0000012345 |

6.Click "Pair RF"

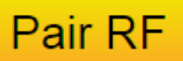

7.Instructions will appear on webpage to pair. RF Handheld Prep Step 1 of 4.

Click Next to pair RF Handheld. Warning: initiating pairing also un-pairs current RF devices!

# Next

#### RF Handheld Prep Step 3 of 4.

Remove the RF handheld from its docking station. Power on the RF handheld Confirm the RF handheld's power LED is green to indicate its battery is charged.

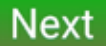

RF Handheld Prep Step 2 of 4.

Locate the RF handheld to pair with this **RF/CAN** device.

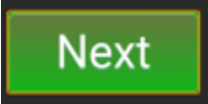

RF Handheld Prep Step 4 of 4.

Power off the RF handheld. Hold down STOW and DEPLOY, then power on RF handheld. Release buttons. The RF handheld EXT and OSC LEDs may blink. Confirm RF handheld STOW and DEPLOY LEDs start flashing. Wait for STOW and DEPLOY LEDs to light solid.

Next

8.Device is paired when the confirmation screen appears.

Command Completed, Success! Once handheld STATUS LED is no longer red, it is ready for use.

# **Section 13 - Firmware Updates**

make the update go faster.

2.Turn on Wi-Fi.

3.Connect to the EXM2 monitor from your device.

4.Use your browser to go to exm2.net

5.Select "Admin" from the main menu.

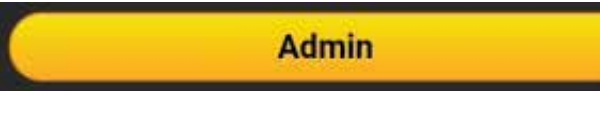

6.Select "Update Firmware"

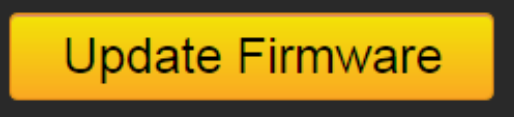

7.Wait for it to find devices.

8.Select the device type you want to update firmware for. Wi-Fi for example

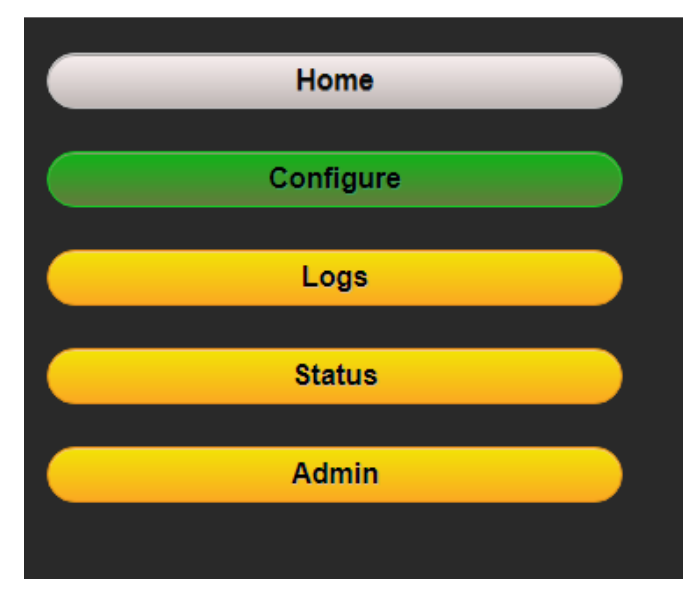

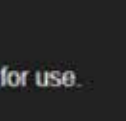

#### 1.Disconnect all devices from the CAN bus, except those that you want to update firmware. This will

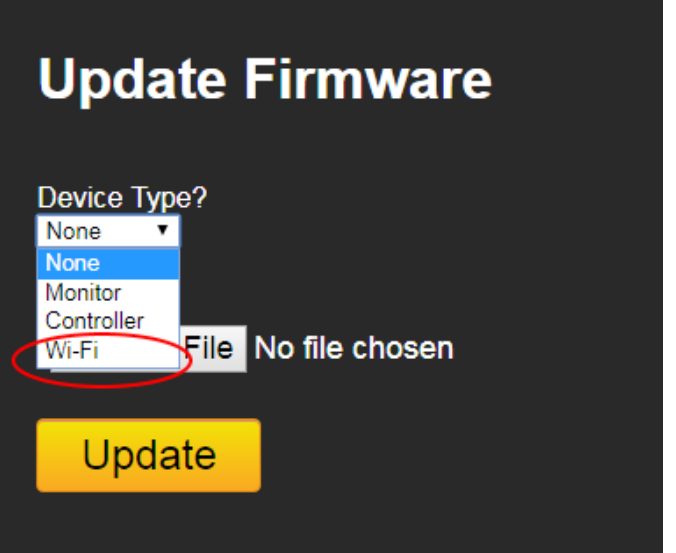

9.If you selected Monitor or Controller, now choose the specific device that you want to update:

| Home     | Update Firmware               |
|----------|-------------------------------|
| onfigure | Device Type?                  |
| Logs     | Controller                    |
| Status   | Which Controller? None   None |
|          | Choose File No Tile Chosen    |
| Admin    | No file chosen                |
|          | Update                        |

10. Click the Choose File button.

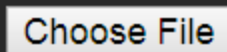

11. Use the explorer to Select the file that contains the firmware update.

- a. For Example, Wi-Fi it's 7nnnX2\_WIFlv...MONITOR.bin
- b. For panel mount controller it's 7010X2\_RUNv...\_PANEL\_MOUNT.hex
- 12. Select "Update" button
- 13. Wait for update to complete. Percentage of completion will update.

#### A Not secure | exm2.net/config-fw.html

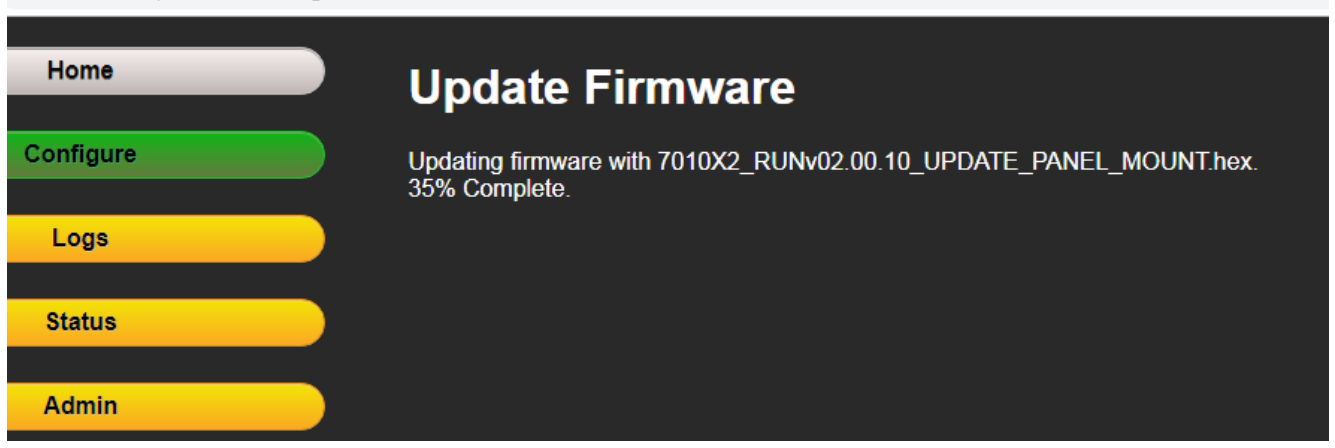

14. Confirmation of the update will appear on web interface after this has been completed.

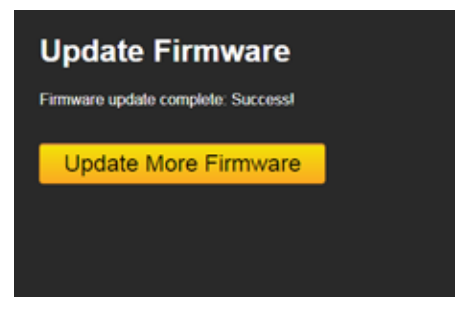

15. Push "Status" button on the main menu and wait for device info to show up.

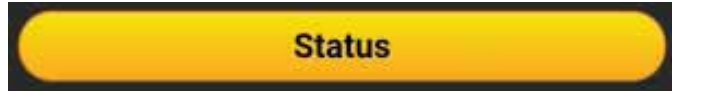

16. Confirm it shows new firmware.

|                   | right hoop out hot out                            |
|-------------------|---------------------------------------------------|
| IC_9999999999     | Primary Controller;Address=0xA0;Group=1           |
| IC_9999999999     | Control firmware versions:Boot=2.2;Runtime=2.0.15 |
| IC_9999999999     | CommType=CAN-UnTerminated                         |
| IC_9999999999     | Model= 7010X2 EXM2 Panel Mount Controller         |
| IC_9999999999     | Valve Type=Unknown; Valve ID=0;                   |
| IC_9999999999     | Monitor Vertical Controls = Normal                |
| IC_9999999999     | Monitor Horizontal Controls = Normal              |
| Last Updated: Wed | Jul 31 16:50:26 2019 Refresh                      |

-34

# **Section 14 - Diagnostic Log**

1.Turn on Wi-Fi.

- 2.Connect to the EXM2 monitor from your device.
- 3.Use your browser to go to exm2.net
- 4.Select Logs and DTCS for diagnostic trouble codes.

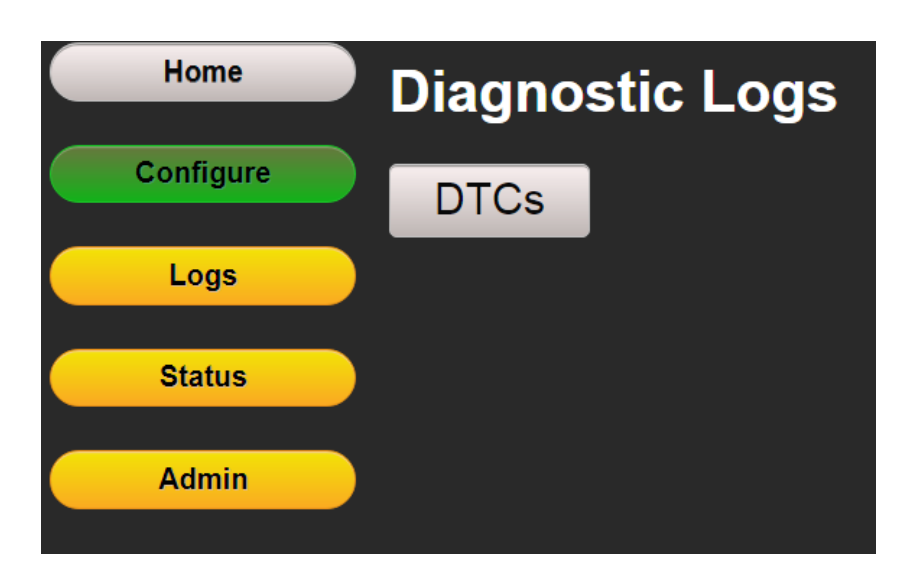

| DD/MM/YY hh:mm | Reporter     | Descriptio |
|----------------|--------------|------------|
| 26/03/19 11 19 | MR0000042449 | SMODE_VC/  |
| 26/03/19 11:19 | MR0000042449 | VMTR_CAL   |
| 26/03/19 11:16 | MR0000042449 | SMODE_HC/  |
| 26/03/10 11:16 | MR0000042449 | HMTR_CAL   |
| 26/03/19 11:16 | MR0000042449 | HMTR_CAL   |
| 26/03/19 11 16 | MR0000042449 | SMODE_VCA  |
| 26/03/19 11:16 | MR0000042449 | VMTR_CAL   |
| 26/03/19 08 59 | MR0000042449 | SMODE_HCA  |
| 26/03/19 08:59 | MR0000042449 | HMTR_CAL   |
| 26/03/19 08:57 | MR0000042449 | SMODE_HCA  |
| 26/03/19 08:57 | MR0000042449 | HMTR_CAL   |
| 26/03/19 08 57 | MR0000042449 | HMTR_CAL   |
| 26/03/19 08 57 | MR0000042449 | SMODE_VCA  |
| 26/03/19 08 57 | MR0000042449 | VMTR_CAL   |
| 26/03/19 08:53 | MR0000042449 | SMODE_HCA  |
| 26/03/19 08:53 | MR0000042449 | HMTR_CAL   |
| 26/03/19 08:53 | MR0000042449 | HMTR_CAL   |
| 26/03/19 08 53 | MR0000042449 | SMODE_VCA  |
| 26/03/19 08:53 | MR0000042449 | VMTR_CAL   |
| 16/03/19 06:44 | MR0000042449 | SMODE_VSE  |

### 5. Selecting Reporter or Description will supply diagnostic code information.

# VMTR\_CAL Diagnostic Code

#### The vertical is not calibrated.

The monitor is placed in "safe mode". The monitor will only allow movement a few degrees in the vertical direction before stopping. Releasing and pressing the movement key will reinitiate movement. The input control will do a 2-blink pattern to indicate the uncalibrated condition. Oscillate and stow features are disabled.

If the monitor cannot be calibrated, perhaps there is a user issue or input control issue. A sensor issue may be possible, but is less likely unless accompanied by high severity sensor errors.

## « Summary

6.Select "Summary" to go back to the diagnostics trouble codes screen. 7.If you would like to create a CSV file, Select "Download All".

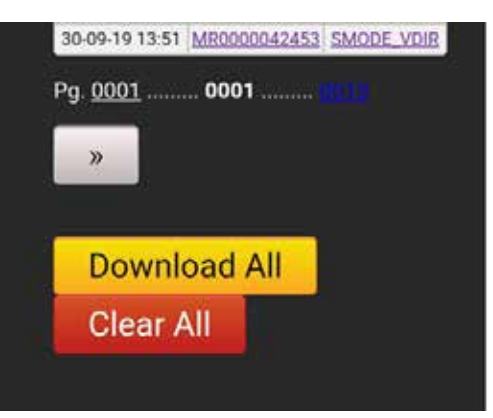

| 2  | Device        | Settings                                             |
|----|---------------|------------------------------------------------------|
| 3  | MR_0000042453 | Monitor;Address=0x81;Group=1                         |
| 4  | MR_0000042453 | Control firmware versions:Boot=3.4;Runtime=4.0.15    |
| 5  | MR_0000042453 | CommType=CAN-Terminated                              |
| 6  | MR_0000042453 | Model=Sidewinder EXM Standard Duty;Customer=Standard |
| 7  | MR_0000042453 | Motor speed:H=Fast;V=Fast                            |
| 8  | MR_0000042453 | Switched Stow Signal Output: Available               |
| 9  | MR_0000042453 | Avail integrated pressure sens: None                 |
| 10 | MR_0000042453 | Monitor pressure reported: None                      |
| 11 | MR_0000042453 | Monitor flow reported: No                            |
| 12 | MR_0000042453 | Valve Type=E14X/E16X Electric Valve; Valve ID=0;     |
| 13 | MR_0000042453 | Monitor board rev level rev Rel                      |
| 14 | MR_0000042453 | Configured travel degrees H:350;V:135                |
| 15 | MR_0000042453 | Yes                                                  |
| 16 | MR_0000042453 | User-defined vertical limits not set                 |
| 17 | MR_0000042453 | User-defined horizontal limits not set               |
| 18 | MR_0000042453 | Stow pos (degrees from left and top):H=173;V=67      |
| 19 | MR_0000042453 | Deploy pos (degrees from left and top):H=189;V=67    |
| 20 | MR_0000042453 | Left keep-out not set                                |
| 21 | MR_0000042453 | Right keep-out not set                               |
| 22 | IC_5000001060 | Secondary Controller (RF);Address=0xA1;Group=1       |
| 23 | IC_5000001060 | Control firmware versions:Boot=None;Runtime=None     |
| 24 | IC_5000001060 | CommType=RF only                                     |
| 25 | IC_5000001060 | Model= 7015X2WH EXM2 Handheld Controller             |
| 26 | IC_5000001060 | Valve Type=E14X/E16X Electric Valve; Valve ID=0;     |
| 27 | IC_5000001060 | Monitor Vertical Controls = Reversed                 |
| 28 | IC_5000001060 | Monitor Horizontal Controls = Reversed               |
| 29 | IC_5000001480 | Primary Controller;Address=0xA2;Group=1              |
| 30 | IC_5000001480 | Control firmware versions:Boot=2.1;Runtime=2.0.9     |
| 31 | IC_5000001480 | CommType=CAN-UnTerminated                            |
| 32 | IC_5000001480 | Model= 7030X2 EXM2 Joystick Controller               |
| 33 | IC_5000001480 | Valve Type=E14X/E16X Electric Valve; Valve ID=0;     |
| 34 | IC_5000001480 | Monitor Vertical Controls = Normal                   |
| 35 | IC_5000001480 | Monitor Horizontal Controls = Normal                 |

NOTES:

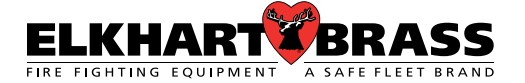

Elkhart Brass Manufacturing Co., Inc.

1302 W. Beardsley Avenue Elkhart, IN 46514

Tel. 574.295.8330

Toll Free 800. 346.0250

Fax 574.293.9914

www.elkhartbrass.com

Email: eb.info@safefleet.net

98612001 Rev: REL 1-21

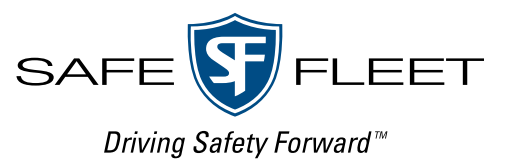